## Kā aizpildīt Importa muitas deklarāciju pasta sūtījumiem (dāvanām)

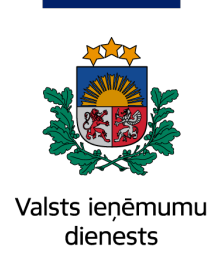

Pieslēdzieties EDS un atveriet **Importa muitas deklarāciju pasta sūtījumiem** (apzīmēta ar pasta mašīnas ikonu). Atveras sistēma, kurā Jūs aizpildīsiet vienkāršoto deklarāciju.

| Importa muitas deklara   | ācija pasta sūtījumiem                                  | EMDAS<br>apakšsistēmas | LIETOTĀJS<br>PERSONA FIZISKĀ 03 | LV |
|--------------------------|---------------------------------------------------------|------------------------|---------------------------------|----|
| 2023                     | Manas deklarācijas                                      |                        |                                 |    |
| STATE &                  | Nav iesniegtas                                          |                        |                                 | ~  |
|                          | Apstrāde muitā - sekojiet deklarācijas statusa izmaiņām |                        |                                 | ~  |
|                          | Jāveic izmaiņas                                         |                        |                                 | ~  |
| Valsts ieņēmumu dienests | Jāveic maksājums 🚯                                      |                        |                                 | ~  |
| EMDAS                    | Noformēšana pabeigta - sūtījumu var saņemt              |                        |                                 | ~  |
| Manas deklarācijas       | Biežāk uzdotie jautājumi                                |                        |                                 |    |
| + Izveidot jaunu         |                                                         |                        |                                 |    |
| Q Meklēt                 | ai sāktu aizpildīt deklarāciju,                         |                        |                                 |    |
| 🗙 Sakjaut at             | tveriet " <b>Izveidot jaunu".</b>                       |                        |                                 |    |

| 1 Sūtījuma dati                                  | 2 Nosūtītājs                         | 3 Preces           | — 4 Papildu informācija — | 5 Nodoklis                                     |
|--------------------------------------------------|--------------------------------------|--------------------|---------------------------|------------------------------------------------|
| Jūsu sūtījums ir: (1) 2<br>O Pirkums<br>O Dāvana | Atzīmējiet, ka sūtījum<br>ir dāvana. | ns                 |                           |                                                |
| levadiet datus, kas r                            | norādīti no Latvijas Pa              | sta, kurjerpasta v | ai eksprespasta saņemta   | jā ziņā par                                    |
| sūtījumu:                                        |                                      |                    | 3-                        |                                                |
| Pasta sūtījuma izsekošana                        | s numurs (tracking number)           | Svars (I           | <u>(g)</u><br>Š           | ajos laukos norādiet                           |
|                                                  |                                      | •                  | 0 da                      | atus, ko saņēmāt ziņā<br>o pasta/eksprespasta. |
| Pagaidu uzglabāšanas dek                         | larācijas (PUD) numurs               | PUD pro            | eces kārtas nr.           |                                                |
|                                                  |                                      | 0                  | 0                         |                                                |
|                                                  |                                      |                    | Aizvērt Drukāt            | Dzēst <b>Turpināt</b>                          |
|                                                  |                                      |                    |                           |                                                |
|                                                  |                                      |                    |                           |                                                |
| osūtītājs                                        |                                      |                    |                           |                                                |
|                                                  |                                      |                    |                           |                                                |
|                                                  |                                      |                    |                           |                                                |

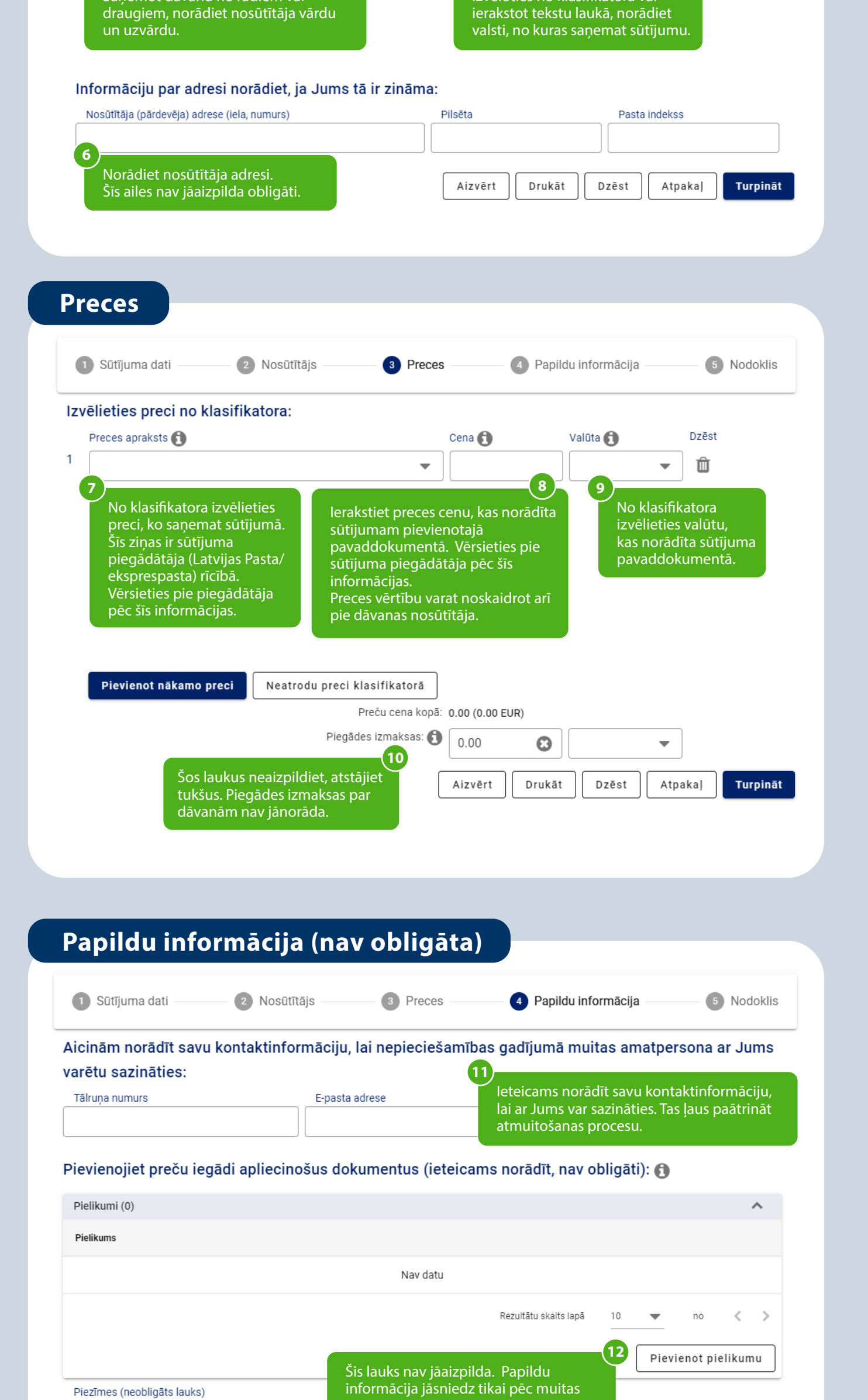

| preprusiju                                                                                   |                                              |
|----------------------------------------------------------------------------------------------|----------------------------------------------|
| 13<br>Ja vēlaties sniegt papildu informāciju<br>muitai par konkrēto sūtījumu, rakstiet šeit. | Aizvērt Drukāt Dzēst Atpakaj <b>Turpināt</b> |

## Nodoklis un deklarācijas iesniegšana

| 1 Sūtīju | uma dati ——— 2 Nosūtītājs ——      | 3 Preces       | Papildu inf                                      | ormācija — 5 Nodoklis                                                               |
|----------|-----------------------------------|----------------|--------------------------------------------------|-------------------------------------------------------------------------------------|
| Nr. p.k. | Preces apraksts                   | Nodokļa bāze 🚺 | PVN likme                                        | Nodokļu summa apmaksai                                                              |
| 1        | Bērnu apģērbi (augums līdz 86 cm) | 126.86 EUR     | 21%                                              | 26.64 EUR                                                                           |
|          |                                   | Aizvērt        | No<br>Drukāt                                     | dokļu summa apmaksai: <b>26.64</b> EUR<br>Dzēst Atpakaj <mark>Iesniegt</mark><br>14 |
|          |                                   |                | Pēc Jūsu norāc<br>aprēķina maks<br>Spiediet pogu | ditajiem datiem sistēma<br>ājamo nodokļu summu.<br>" <b>lesniegt</b> ".             |

## Nodokļu samaksa

| tuss: Gaida m | aksājumu Statusa maiņas datums: 10.0                                                            | 6.2021 14:02:58 Pieņemšanas datur                | ns: 10.06.2021 13:59:58 | Deklarācijas numurs (MRN): 21LV000240H00L |
|---------------|-------------------------------------------------------------------------------------------------|--------------------------------------------------|-------------------------|-------------------------------------------|
|               | 15<br>Kad Jūsu norādītie dati ir<br>deklarācijas statuss nom<br>"Pieņemta" uz " <b>Gaida ma</b> | r pārbaudīti,<br>ainās no<br>a <b>ksājumu</b> ". |                         |                                           |
| 1 Sūtīju      | ma dati 2 Nosūtītājs                                                                            | 3 Preces                                         | 4 Papildu inf           | formācija — 5 Nodokli                     |
| Nr. p.k.      | Preces apraksts                                                                                 | Nodokļa bāze 🚺                                   | PVN likme               | Nodokļu summa apmaksai                    |
| 1             | Bērnu apģērbi (augums līdz 86 cm)                                                               | 126.86 EUR                                       | 21%                     | 26.64 EUR                                 |
|               |                                                                                                 |                                                  |                         |                                           |

## Sūtījumu saņemšana

| <ol> <li>Deklarācijas noformēšana ir pabeigt<br/>mobilo vai drukāto aicinājumu. Ja pi</li> </ol> | a. Ja piegādātājs ir Latvijas Pasts, maza izmēra sūtīj<br>egādātājs, no kura Jūs saņēmāt ziņu par muitojamo | urns tuvākajās dienās tiks piegādāts Jūsu pastk<br>sūtījumu, ir kurjerpasts vai eksprespasts, sazinic | astītē, bet par lielāka sūtījuma saņemšanu gaidiet<br>ties ar to, lai vienotos par piegādi. |
|--------------------------------------------------------------------------------------------------|----------------------------------------------------------------------------------------------------|----------------------------------------------------------------------------------------------------|---------------------------------------------------------------------------------------------|
| Pamatdati                                                                                        |                                                                                                    |                                                                                                    | ^                                                                                           |
| Statuss: Preces izlaistas                                                                        | Statusa maiņas datums: 14.06.2021 15:21:28                                                                  | Pieņemšanas datums: 14.06.2021 15:17:35                                                               | Deklarācijas numurs (MRN): 21LV000240H00LRTR                                                |

nomainās uz "**Preces izlaistas"**, un tad varat saņemt savu sūtījumu.